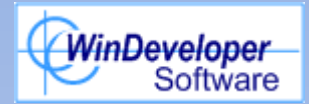

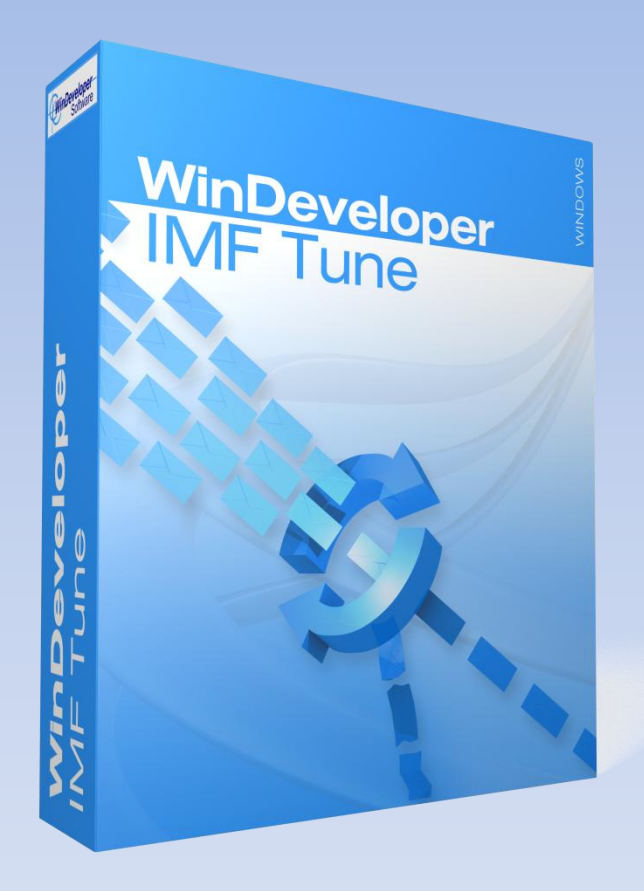

Integrating Foreign Spam Filters into Exchange 2003/2007/2010

#### **Integration Problems**

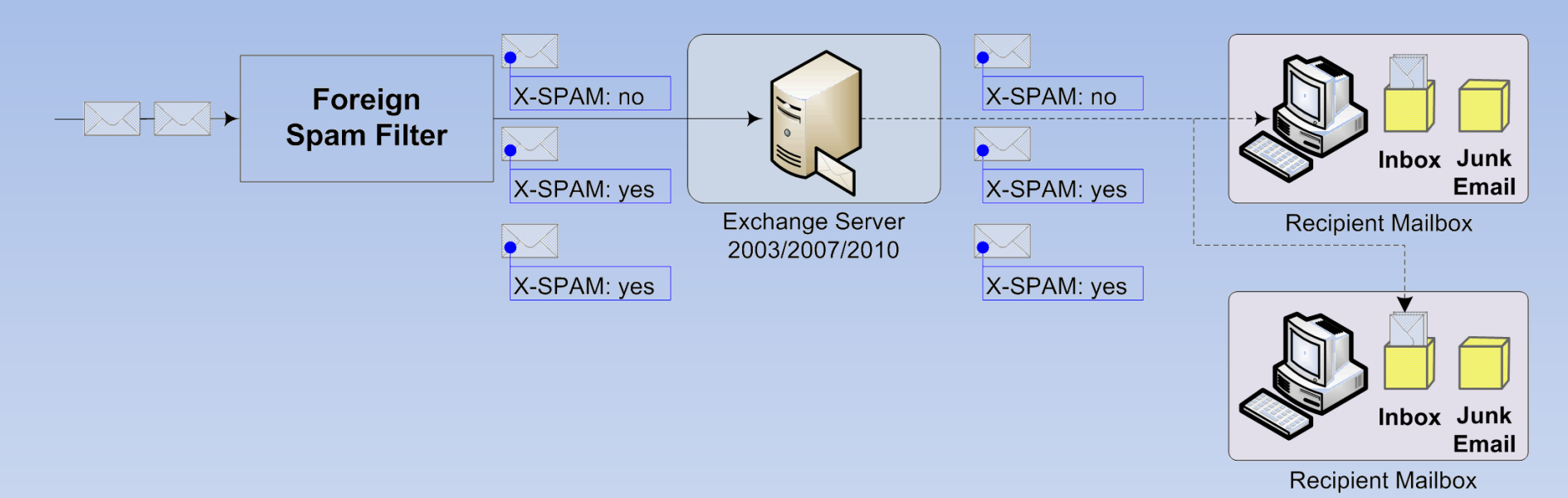

If Exchange does not understand the custom headers inserted by a Spam Filter, spam ends up deposited to the Recipient Inbox

#### Solution SCL 7 SCL 7 SCL 7 Intelligent X-SPAM: no Foreign Message IMF SCL 0 SCL 0 **Spam Filter** Filter/ Tune **Content Filter** X-SPAM: yes X-SPAM: yes Inbox Junk Email **Exchange Server Recipient Mailbox** 2003/2007/2010

IMF Tune converts Foreign Filter spam ratings to the native Exchange spam rating system: SCL - Spam Confidence Level

#### Exchange Setup

Solution applicable to Exchange 2003/2007/2010

- Enable the Exchange anti-spam:
  - Exchange 2003 IMF
  - Exchange 2007/2010 Content Filter
- Disable other Exchange built-in filters (sender block list, recipient block list etc.)
- Disable any Gateway Blocking Actions
- Set the Junk Folder Threshold

### Exchange 2003

- Minimum Requirement Exchange 2003 SP2
- From the Exchange System Manager, Global Settings | Message Delivery:
  - Gateway Action  $\rightarrow$  No Action
  - Junk Threshold  $\rightarrow$  6

## Exchange 2007/2010

- Run the Content Filter on the first Hub/Edge transport handling internet email
- On Edge Server 2007/2010 and SBS2008 Content Filter is readily installed.
- On Hub Transport install manually from the Exchange Management Shell using: Install-AntiSpamAgents.ps1

# Exchange 2007/2010 (contd.)

- Configure Anti-Spam filters from the Management Console under:
  - Edge  $\rightarrow$  Edge Transport | Anti-Spam
  - Hub  $\rightarrow$  Organization | Hub Transport | Anti-Spam
- Disable all anti-spam EXCEPT for the Content Filter
- Disable Reject/Delete/Quarantine actions at the Content Filter
- Set the Junk Threshold to 6 from the Exchange Management Shell using:

Set-OrganizationConfig -SCLJunkThreshold 6

## **IMF** Tune Configuration

- Install IMF Tune on the same server where the Exchange anti-spam is running
- Create Simple SCL Rules to match Foreign Filter custom headers or Subject tags
- Create Advanced SCL Rule to match legitimate emails in case of Subject tagging
- Deliver spam to the Junk Folder
  - Configure rules matching spam to set SCL to:
    - 1 + Junk Folder Threshold

#### Links

IMF Tune Homepage/Download: http://www.windeveloper.com/imftune/

WinDeveloper Video Tutorials: <u>http://www.windeveloper.com/imftune/tutor/</u>

WinDeveloper YouTube Channel: <u>http://www.youtube.com/user/windeveloper/</u>

Sales/Licensing: sales@windeveloper.com

Technical Support: <a href="mailto:support@windeveloper.com">support@windeveloper.com</a>